# Passo a passo Área do Aluno

Acessar: https://www.areadoaluno.seed.pr.gov.br/

Clique em Matrícula ou Rematrícula:

| EDUCAÇÃO<br>PR.GOV.BR                                          |
|----------------------------------------------------------------|
| Área do<br>Aluno                                               |
| Seja bem-vindo à Área do Aluno da Melhor<br>Educação do Brasil |
| AQUI VOCÉ ENCONTRA OS SEGUINTES SERVIÇOS:                      |
| Matrícula ou rematrícula;                                      |
| Consulta ao boletim escolar;                                   |
| <ul> <li>Emissão da declaração de matrícula;</li> </ul>        |
| <ul> <li>Solicitação do histórico escolar;</li> </ul>          |
| Atualização cadastral.                                         |
| Matricula ou Rematricula                                       |
| Quero uma Vaga na Rede Estadual                                |
| Outras Opções                                                  |
|                                                                |

Digite o CPF do responsável ou aluno maior de idade, e Chave de acesso / senha:

| EDUCAÇÃO<br>PR.GOV.BR                    |  |
|------------------------------------------|--|
| Seja bem-vindo à Área do Aluno da Melhor |  |
| Educação do Brasil                       |  |
| Digite o CPF do responsável              |  |
| 000.000.000-05                           |  |
| Chave de acesso / Senha                  |  |
| Chave de acesso / Senha                  |  |
| Entrar                                   |  |
| Voltar                                   |  |
| Não estou conseguindo entrar             |  |

Caso não tenha código de acesso / senha, clicar em "Não estou conseguindo entrar":

| EDUCAÇÃO<br>PR.GOV.BR                                          |  |  |
|----------------------------------------------------------------|--|--|
| Área do<br>Aluno                                               |  |  |
| Seja bem-vindo à Área do Aluno da Melhor<br>Educação do Brasil |  |  |
| Digite o CPF do responsável                                    |  |  |
| 000.000.000-05                                                 |  |  |
| Chave de acesso / Senha                                        |  |  |
| Chave de acesso / Senha                                        |  |  |
| Entrar                                                         |  |  |
| Voltar                                                         |  |  |
| Não estou conseguindo entrar                                   |  |  |

Digite o CPF, escolha receber o código por E-mail ou SMS e clique em "enviar chave de acesso":

| Digite o seu CPF                                        |                                                                                        |    |
|---------------------------------------------------------|----------------------------------------------------------------------------------------|----|
| 000.000.000-00                                          |                                                                                        |    |
| Prefiro receber a cl                                    | nave de acesso por                                                                     |    |
| ● SMS ○ e-ma                                            | ail                                                                                    |    |
| ✓ Em horários de  <br>pode demorar a<br>pedir novamente | pico a mensagem com a chave de acesso<br>chegar, aguarde alguns minutos antes de<br>e. |    |
| ✓ O telefone ou o                                       | e-mail precisa estar atualizado na escola;                                             |    |
| ✓ Caso não receba<br>aguarde alguns                     | a a chave de acesso, tente o outro método<br>minutos e peça outra vez.                 | ou |
| √ O SMS está suje                                       | eito a disponibilidade da sua operadora                                                |    |
|                                                         | Enviar chava da acosso                                                                 |    |

Ao receber o código de acesso clique em "Voltar":

| 000.000.000-00<br>Prefiro receber a chave de acesso por                                                                                                    |
|----------------------------------------------------------------------------------------------------|
| Prefiro receber a chave de acesso por                                                                                                    |
|                                                                                                    |
| ● SMS ○ e-mail                                                                                                    |
| <ul> <li>✓ Em horários de pico a mensagem com a chave de acesso<br/>pode demorar a chegar, aguarde alguns minutos antes de<br/>pedir novamente.</li> <li>✓ O telefone ou o e-mail orecisa estar atualizado na escola:</li> </ul> |
| <ul> <li>Caso não receba a chave de acesso, tente o outro método o<br/>aguarde alguns minutos e peça outra vez.</li> <li>O SMS está sujeito a disponibilidade da sua operadora</li> </ul>                                        |
|                                                                                                    |

Inserira o CPF e chave de acesso recebida e clique em Entrar:

| EDUCAÇÃO<br>PR.GOV.BR                                        |  |
|--------------------------------------------------------------|--|
| Área do                                                      |  |
|                                                              |  |
| eja bem-vindo à Área do Aluno da Melhor<br>ducação do Brasil |  |
| Digite o CPF do responsável                                  |  |
| 000.000.000-05                                               |  |
| Chave de acesso / Senha                                      |  |
| Chave de acesso / Senha                                      |  |
| Entrar                                                       |  |
| Voltar                                                       |  |
| Não estou conseguindo entrar                                 |  |

Clique em Matrícula on-line:

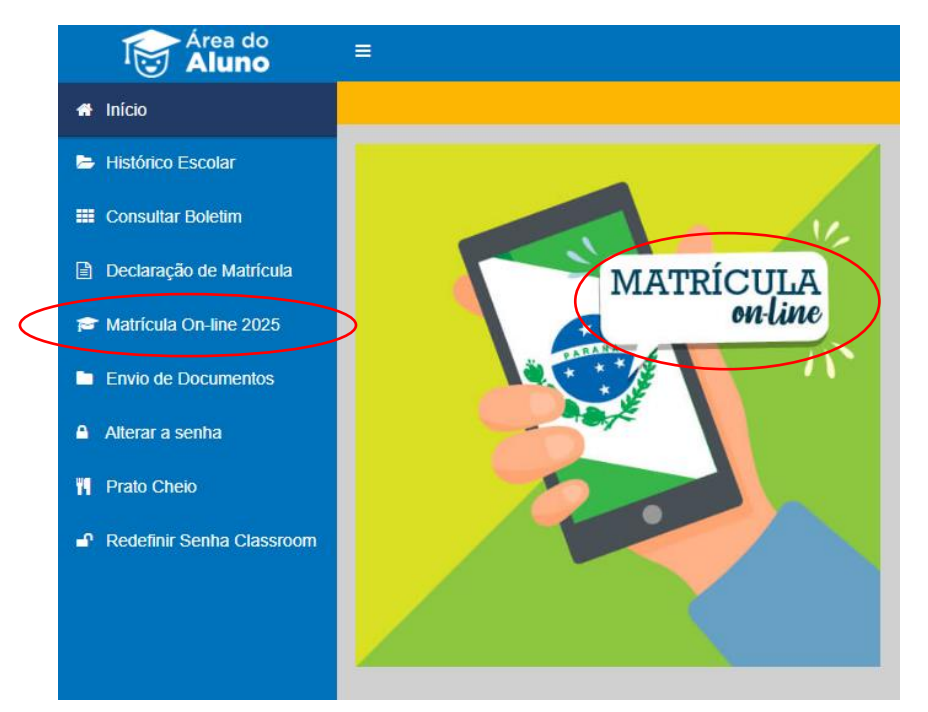

Selecione o nome do aluno a ser matriculado no CEEP Curitiba:

|                | 🞓 Matrícula on-line | 🐐 Início > 📂 Matrícula on-lin |
|----------------|---------------------|-------------------------------|
|                |                     |                               |
| CONSULTA ALUNO |                     |                               |
| *Aluno         |                     |                               |
| Selecione      |                     | •                             |
|                |                     |                               |

Confirme o nome do CEEP Curitiba "CENTRO EST EDUC PROFIS DE CURITIBA" e clique em "Confirmar Matrícula Nesta Instituição":

| 🔁 Matrícula on-line                                                                                                    |
|----------------------------------------------------------------------------------------------------|
| CONSULTA ALUNO                                                                                                    |
| *Aluno                                                                                                    |
| EDUARDA GABRIELE LOURES SCHULTEN (1016864125)                                                                                            |
| SITUAÇÃO DA MATRÍCULA PARA 2025<br>ALUNO<br>INSTITUIÇÃO<br>CENTRO EST EDUC PROFIS DE CURITIBA<br>MUNICIPIO<br>CURITIBA<br>TURNO<br>Tarde |
| Confirmar Matricula Nesta Instituição                                                                                                    |
| Voltar                                                                                                    |

Responda as questões a seguir:

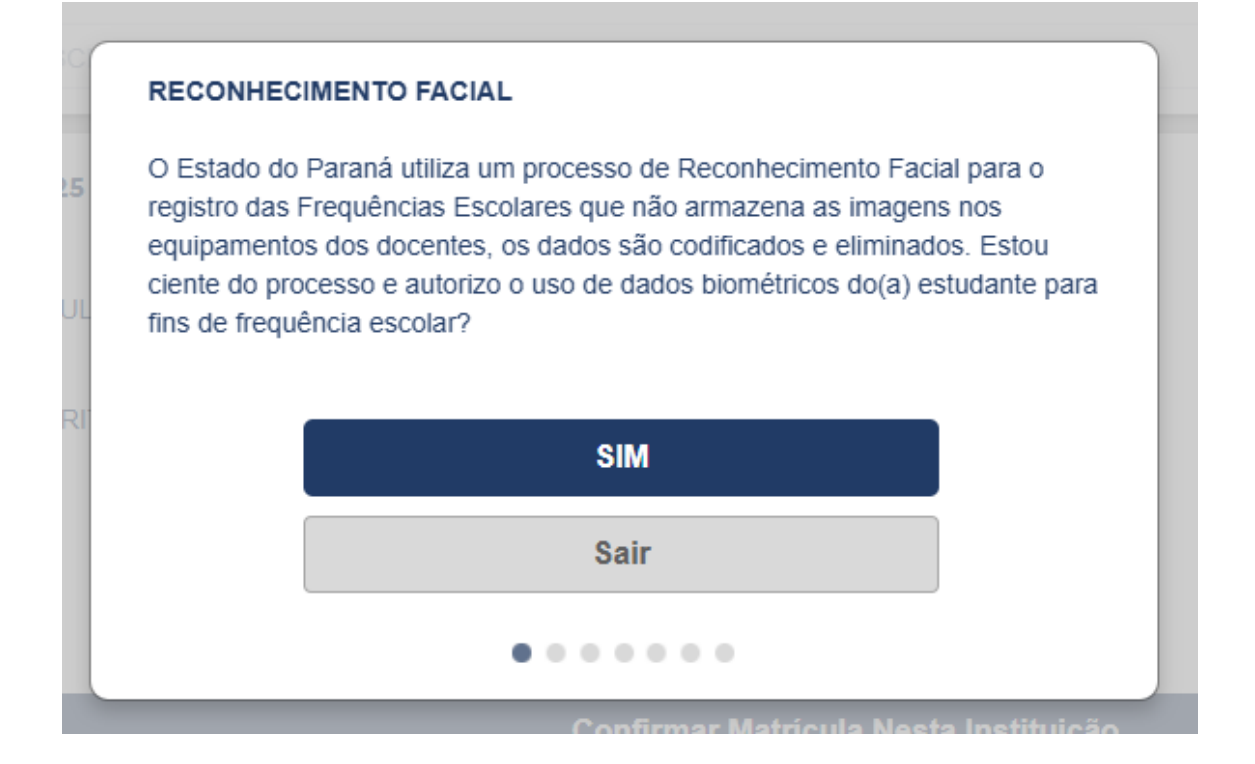

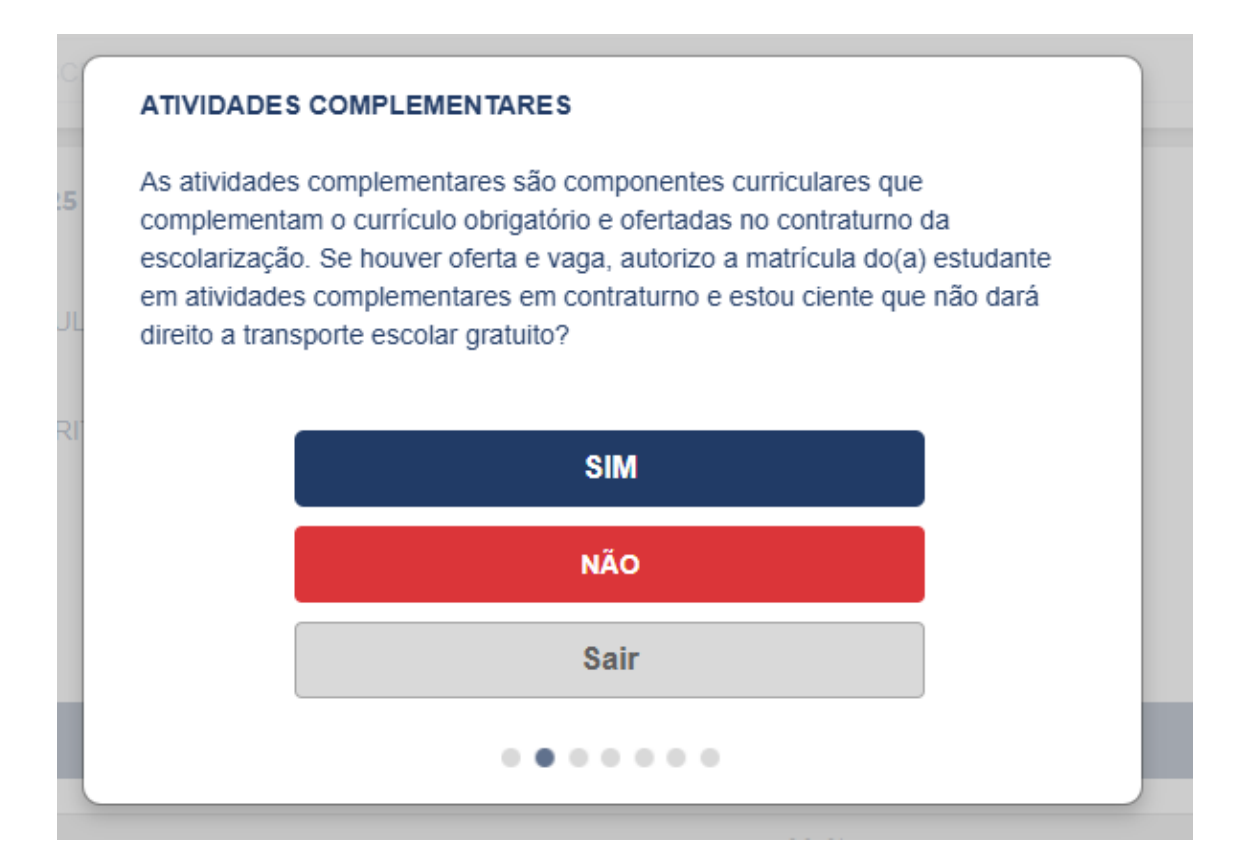

#### Atendimento Educacional Especializado

O atendimento educacional especializado (AEE) é uma mediação pedagógica que visa possibilitar o acesso ao currículo pelo atendimento às necessidades educacionais específicas dos alunos com deficiência, transtorno do espectro autista (TEA) e altas habilidades ou superdotação, público da educação especial. Se indicada a necessidade, autorizo a matrícula do(a) estudante na sala de atendimento educacional especializado (AEE) e estou ciente que não dará direito a transporte escolar gratuito?

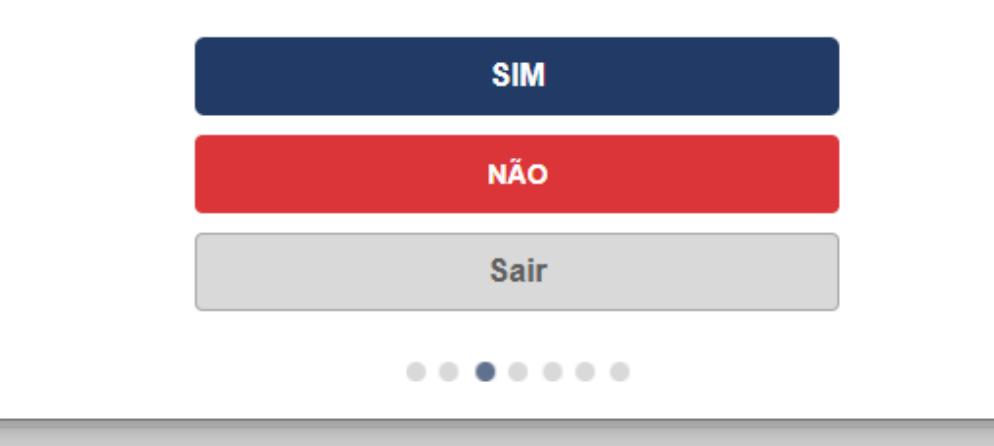

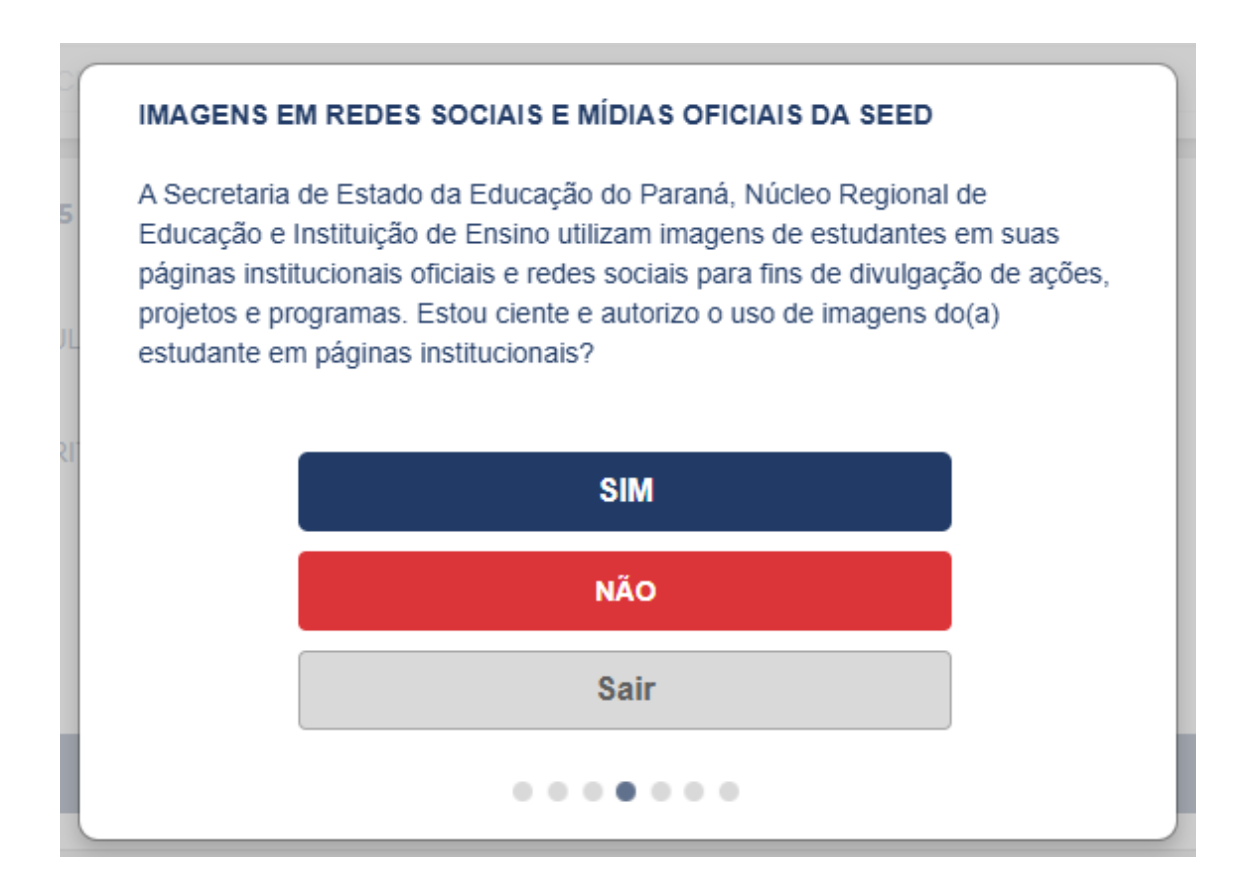

### ENVIO DE MENSAGENS DE TEXTO, WHATSAPP E E-MAIL

WhatsApp, SMS, e-mail e telefones são ferramentas utilizadas pela Secretaria de Estado da Educação do Paraná para divulgação de ações, projetos e programas institucionais assim, como os meios de comunicação com a família sobre a rotina escolar do(a) estudante. Estou ciente e de acordo em receber mensagens da SEED, NRE e Instituição de Ensino?

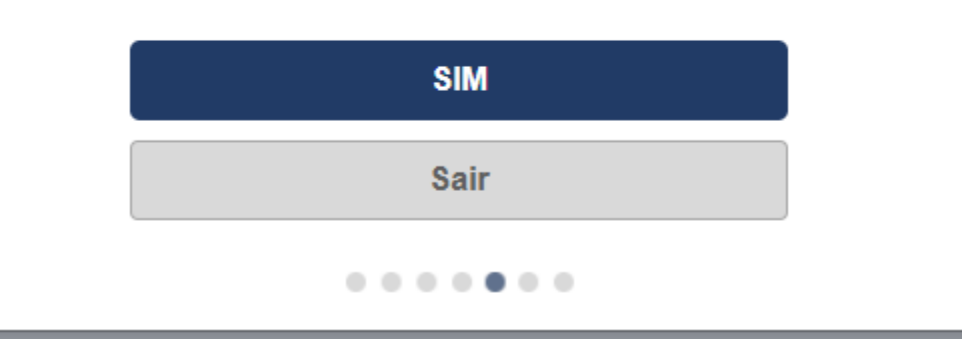

### USO DO @escola

O e-mail @escola pertencente ao estudante é de uso exclusivo para rotinas escolares e deve ser devidamente monitorado pelo responsável legal. Estou ciente e me comprometo a supervisionar o uso do e-mail @escola do(a) estudante para uso exclusivo nas rotinas escolares.

SIM

## CANCELAR

. . . . . . .

## TRATAMENTO DE DADOS

O tratamento de dados pessoais está amparado pela Lei n.º 13.709/2018 e de acordo com o Art. 7º - inciso III poderá ser realizado pela administração pública, para o tratamento e uso compartilhado de dados necessários à execução de políticas públicas previstas em leis e regulamentos, ou respaldadas em contratos, convênios e instrumentos congêneres. Estou ciente e autorizo o tratamento dos dados pessoais do(a) estudante para fins específicos institucionais, estatísticos, declaração do Censo Escolar, Bolsa Família, Pé-de-Meia, programas implementados no ano letivo, planejamento e execução de ações, programas e políticas públicas estaduais, municipais e federais. Autorizo o compartilhamento dos dados com a rede de proteção, ministério público, sistema público de segurança, sistema público de saúde e demais setores da administração pública que possuam acordo de cooperação técnica?

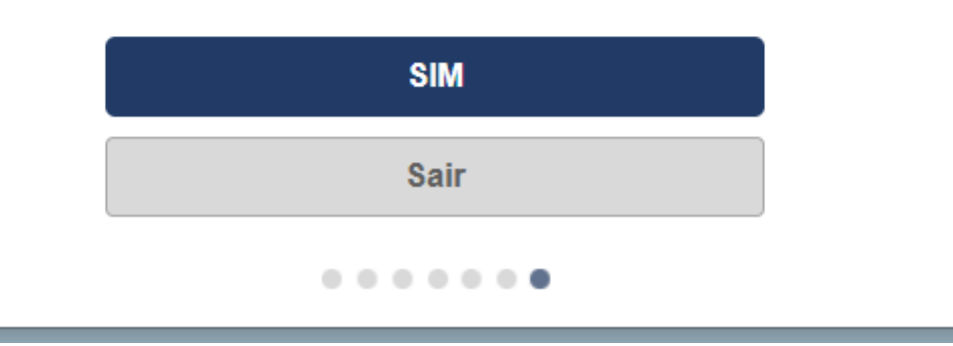

Confira suas respostas e clique em "Confirmar":

| 🞓 Matrícula on-line                                                           |
|-------------------------------------------------------------------------------|
|                                                                               |
| STURÇAU DA MATRICOLA PARA 2025                                                |
| ALUNO                                                                         |
|                                                                               |
| INSTITUIÇÃO                                                                   |
| CENTRO EST EDUC PROFIS DE CURITIBA                                            |
| MUNICIPIO                                                                     |
| CURITIBA                                                                      |
| TURNO                                                                         |
| Tarde                                                                         |
| Opções selecionadas                                                           |
| ✓ MATRÍCULA NO ATENDIMENTO EDUCACIONAL ESPECIALIZADO                          |
| ✓ MATRÍCULA EM ATIVIDADES COMPLEMENTARES                                      |
| ✓ USO DE RECONHECIMENTO FACIAL PARA FREQUÊNCIA                                |
| ✓ USO DE IMAGENS EM REDES SOCIAIS E MÍDIAS OFICIAIS DA SEED                   |
| ✓ RECEBIMENTO DE LIGAÇÕES TELEFÔNICAS E MENSAGENS DE TEXTO, WHATSAPP E E-MAIL |
| ✓ REGRAS DE USO DO @escola                                                    |
| ✓ TRATAMENTO DE DADOS PELA SEED                                               |
| Confirmar                                                                     |

Caso queira, poderá Imprimir Comprovante ou Enviar Cópia do Comprovante por e-mail:

|                                                              | 🖝 Matrícula on-line                 |
|--------------------------------------------------------------|-------------------------------------|
|                                                              | $\bigcirc$                          |
| MATRÍCULA REALIZADA COM SUCESSO.                             |                                     |
| ENTREGA DE DOCUMENTOS A PARTIR DO DIA 02 DE JANEIRO DE 2025. |                                     |
|                                                              | Imprimir Comprovante                |
|                                                              | Enviar Cópia Comprovante por e-mail |
|                                                              | Fechar                              |

A partir de 02/01/2025 deverá enviar os documentos clicando em "Envio de Documentos:

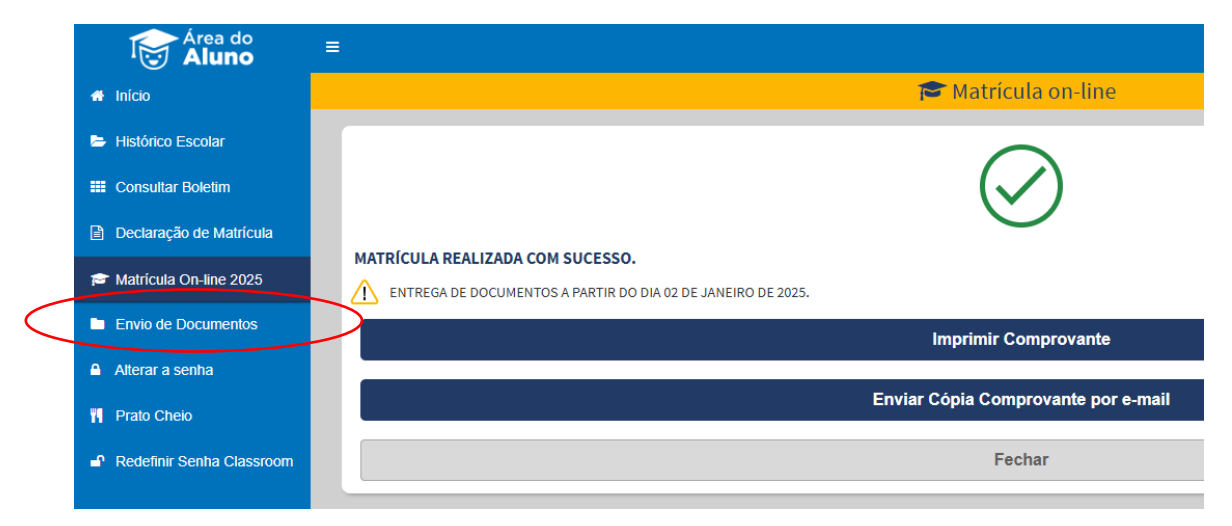